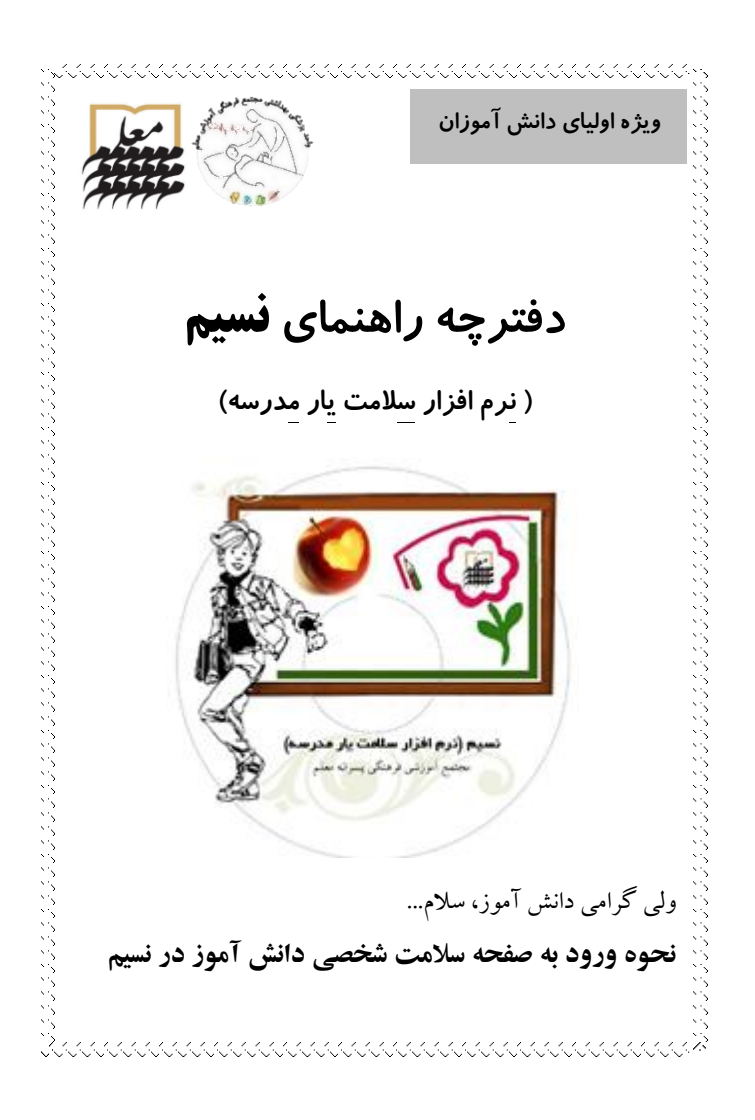

پس از اتصال به اینترنت در نوار آدرس مرورگر خود، med.moallem.sch.ir را تايپ کنيد. در صفحه ورود از شما نام کاربری و کلمه عبور درخواست میشود. در اولین حضور، هم نام کاربری و هم کلمه عبور، کدملی فرزندتان است (ارقام صفر سمت چپ و خط تیره را وارد نکنید). نسید (نرم افزار سالهت پار مدرسه) الف- صفحه اصلي متن این صفحه را دقیق مطالعه فرمایید. به هشدارها نیز توجه نمایید و اقدامات لازم را انجام دهيد. ب- مشخصات اوليه درصورتیکه اطلاعات کامل نیست و یا مغایرت دارد آن را تکمیل و اصلاح نماييد سپس گزينه "ثبت" را انتخاب كنيد. <u>,,,,,,,,,,,,,,,,,,,,</u>,,,

ج- يرونده سلامت با سه عنوان مشاهده، ثبت و ویرایش روبرو میشوید. با ورود فرزندتان به مقطع بالاتر، تكميل پرونده سلامت جديدي لازم است. روی گزینه "ثبت" کلیک کنید و اطلاعات خواسته شده در هر مرحله (پنج صفحه) را کامل کنید. پس از پاسخ به سوالات روی گزینه "ثبت و مرحله بعد" و در انتهای صفحه آخر گزینه "ثبت نهایی" را کلیک کنید . 🖑 تا قبل از ثبت نهایی، امکان ویرایش وجود دارد. د- واحد يزشكي \* کارت سلامت: نتایج معاینات یک سال تحصیلی و توصیه های لازم قابل مشاهده است. 🖑 در برخی موارد توصیه کتبی برای شما در نظر گرفته شده است که با کلیک روی آیکون مرتبط (قرمز) می توانید آن را مطالعه کنید. 🖑 در مواردی هم که ارجاع به متخصص توصیه شده است امکان ثبت نتیجه مراجعه با کلیک روی آیکون مرتبط (آبی) وجود دارد. مواردی که ثبت می كنيد در "كارت سلامت" قابل مشاهده خواهد بود. \*کارنامه سلامت: مروری ازمعاینات انجام گرفته (از ابتدا تا کنون) و نكات مهم پرونده سلامت فرزندتان را مشاهده خواهيد كرد. 

**6- واحدمشاوره** \*تست ها: دسترسی به آزمونها به تدریج و با توجه به سن فرزندتان، برای شما – دانش آموز – معلم ایشان امکان پذیر خواهد شد. \*نتیجه تست ها: برخی از این نتایج بصورت آنلاین و برخی دیگر بصورت حضوري به اطلاع شما خواهد رسيد. \*نوبت دهی مشاورہ: از طریق این منو می توانید برای دریافت نوبت مشاوره بصورت آنلاين اقدام نماييد. فلش سمت چپ جدول را باز کرده و یکی از نوبت هارا انتخاب نمایید. 🖑 لطفا در صورت عدم امکان حضور، گزینه کنسل را انتخاب نمایید. **و – تغییر رمز** بهتر است نام عبور خود را تغییر دهید ولی توجه کنید که نام کاربری تغييري نمي كند و هميشه همان كد ملي فرزندتان باقي خواهد ماند. 🖑 کلمه عبور جدید را به خاطر بسیارید تا در مراجعه بعد دچار مشکل نشوید. اگر حین کار با سایت مشکلی پیش آمد در ساعات اداری با ما (۸۸۵۷۵۹۵۵) تماس بگېرېد. واحد پزشكي و مشاوره مجتمع آموزشي فرهنگي پسرانه معلَم